### Installation of driver which comes with Win8/Win10

After installing Coolmay HMI software on Win8/Win10 system, only when the user forbid "Mandatory signature" of the drive program can the program downloaded directly by programming cable. After finishing Step 3, the screen will jump to "restart setting screen", it's suggest to take a photo or write down the setting methods of step4 and step5 before operation.

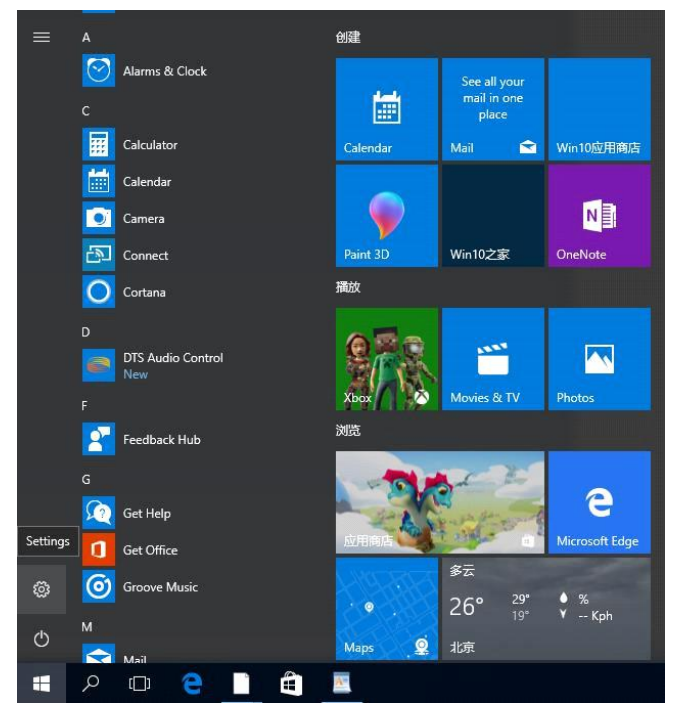

## 1.Click [Menu]----[settings]

2. When entering into setting window, click [Update&Security](Windows update, recovery, backup)

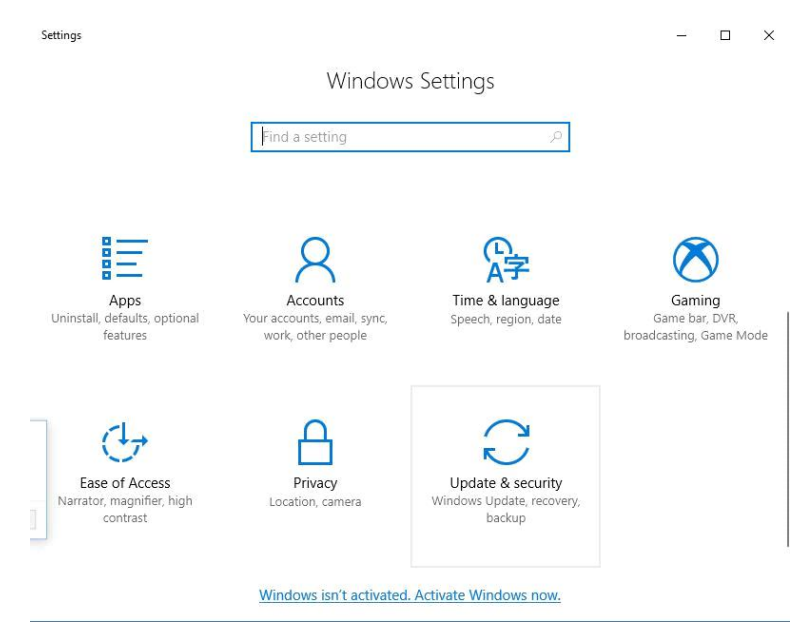

3. Click [Recovery]-[Advanced startup]- [Restart now], after restarting, the screen will jump to [Startup settings]

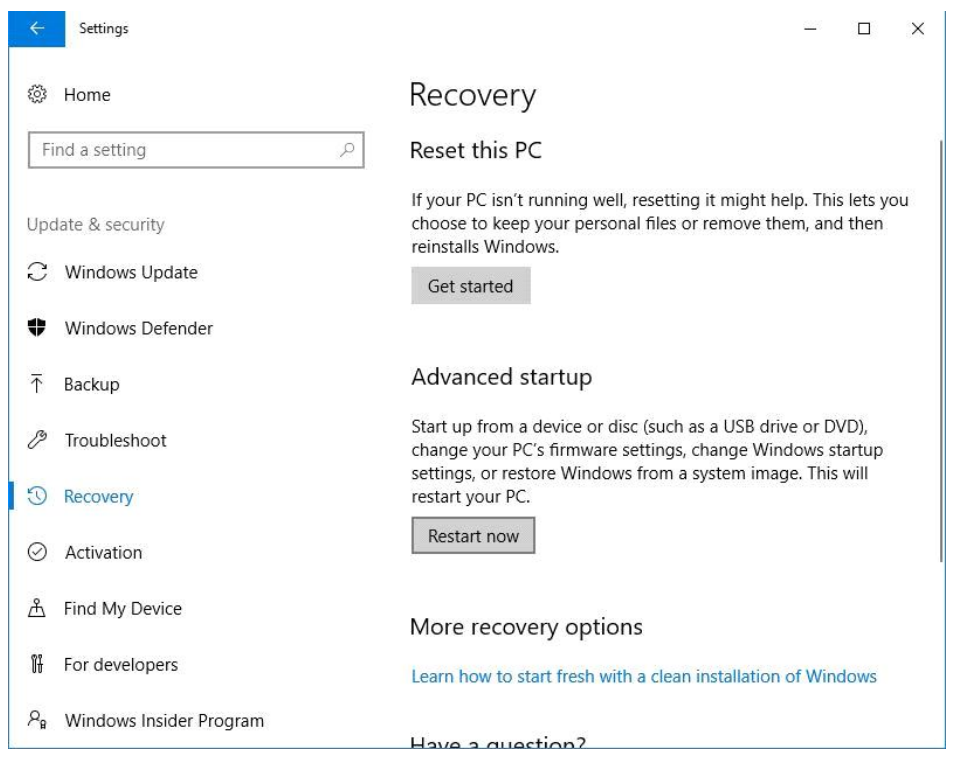

### 4. After entering into 【Startup Settings】, click [Restart] to activate these programs.

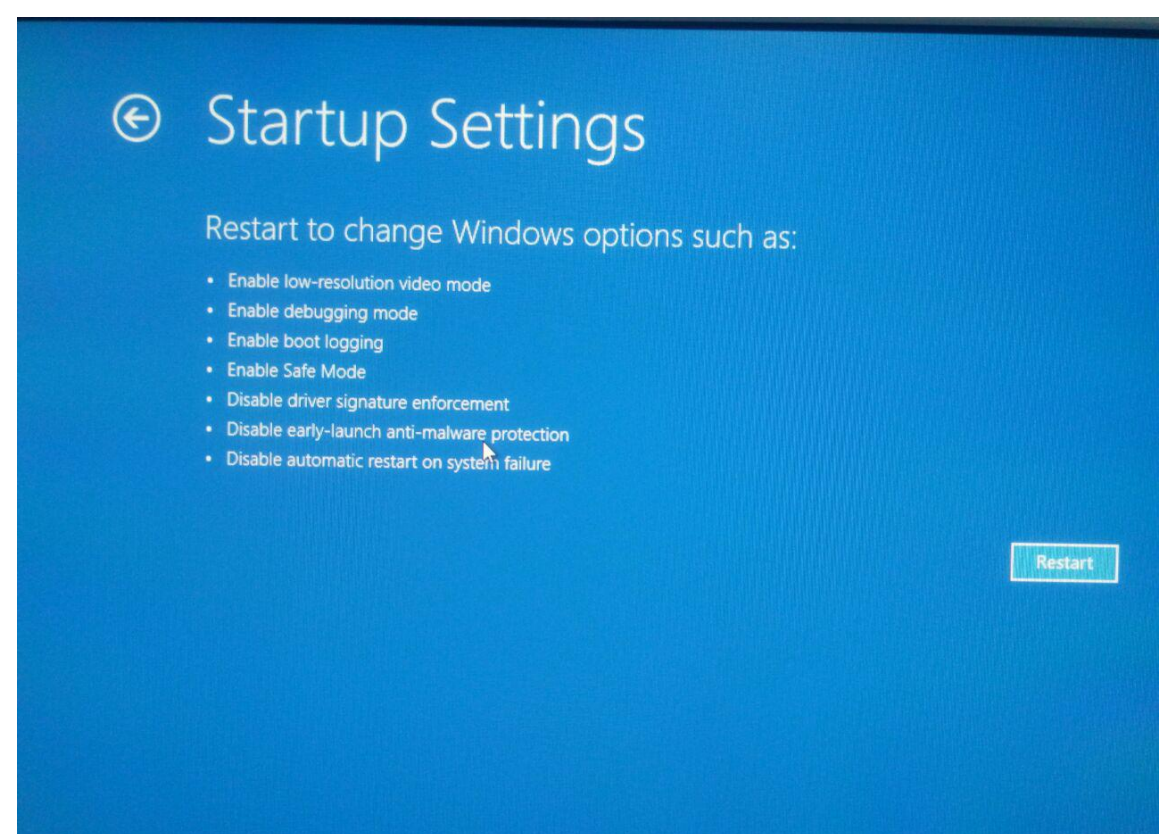

5. press numer 7 or F7 to forbid [Mandatory signature]

6. The computer will restart, please install the driver program then. Open computer

management, [USB serial device] will appear in [ports], then right click it, then click [update driver]:

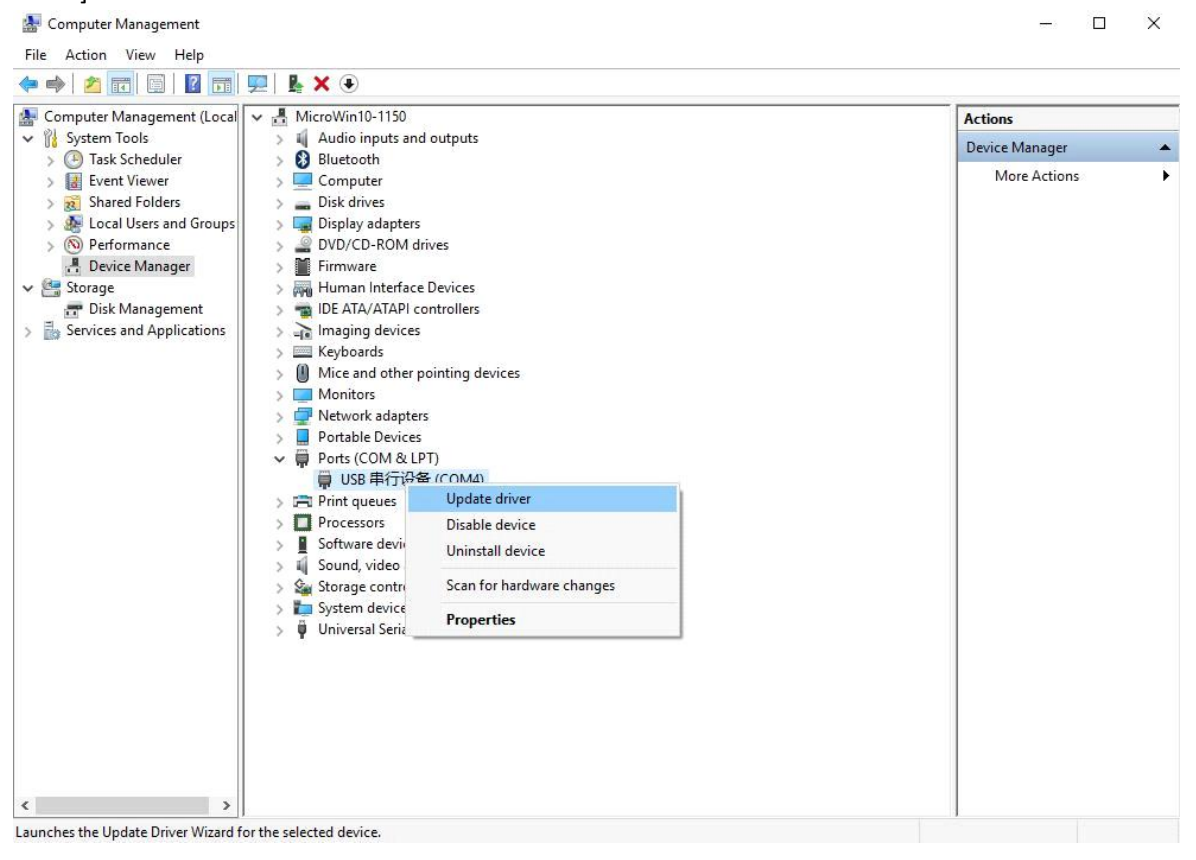

7. Select [Browse my computer for driver software]

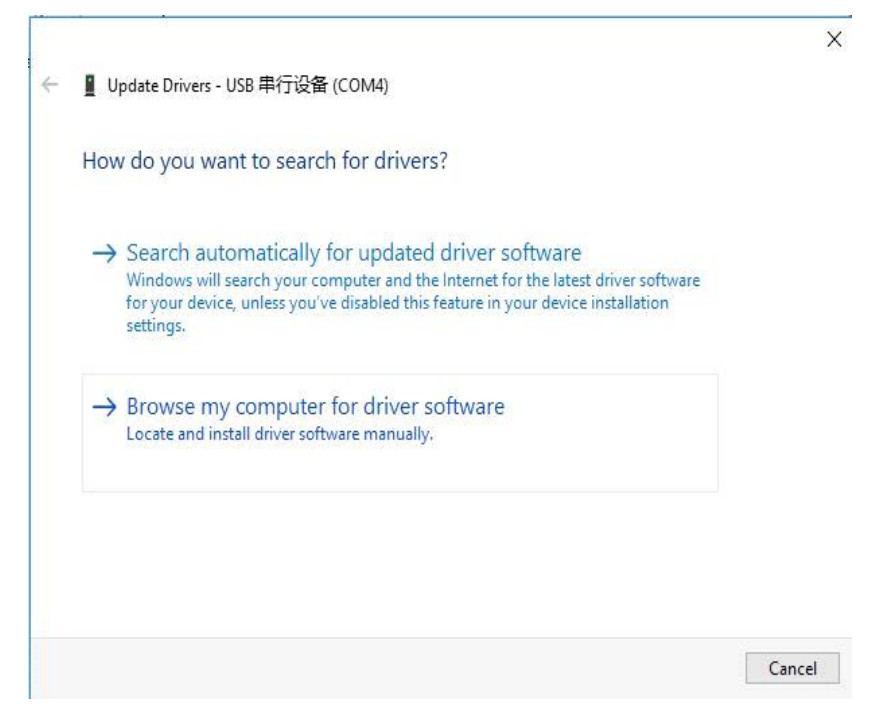

# 8.Choose CoolmayHMI, and click [Next]:

| <b>U</b> | date Drivers - USB 串行设备 (COM4)                                                                                                    |
|----------|----------------------------------------------------------------------------------------------------|
| Brov     | se for drivers on your computer                                                                                                    |
| Searc    | for drivers in this location:                                                                                                    |
| C:\P     | gram Files (x86)\CoolMay\CoolMayHMI V Browse                                                                                                    |
| ⊠ In•    | ude subfolders                                                                                                    |
| ↑        | Let me pick from a list of available drivers on my computer<br>This list will show available drivers compatible with the device, and all drivers in the<br>nome category as the device.                                                                                                    |
|          | Next                                                                                                    |
|          |                                                                                                    |
|          | 中/~~~                                                                                                    |
|          | odate Drivers - USB 年行设备 (COM4)                                                                                                    |
| Sel      | odate Drivers - USB 年行设备 (COM4)<br>ct the device driver you want to install for this hardware.                                                                                                    |
| Sel      | odate Drivers - USB 年行设資 (COM4)<br>ct the device driver you want to install for this hardware.<br>Select the manufacturer and model of your hardware device and then click Next. If you hav<br>disk that contains the driver you want to install, click Have Disk.                                                                    |
| Sel      | odate Drivers - USB 年行设备 (COM4)<br>ct the device driver you want to install for this hardware.<br>Select the manufacturer and model of your hardware device and then click Next. If you hav<br>disk that contains the driver you want to install, click Have Disk.<br>ow compatible hardware                                          |
| Sel      | odate Drivers - USB 年行设資 (COM4)<br>ct the device driver you want to install for this hardware.<br>Select the manufacturer and model of your hardware device and then click Next. If you hav<br>disk that contains the driver you want to install, click Have Disk.<br>ow compatible hardware<br>lel<br>ISB Serial Device<br>colMayHMI |

9. Select "install this driver software anyway", which means the driver is installed successfully

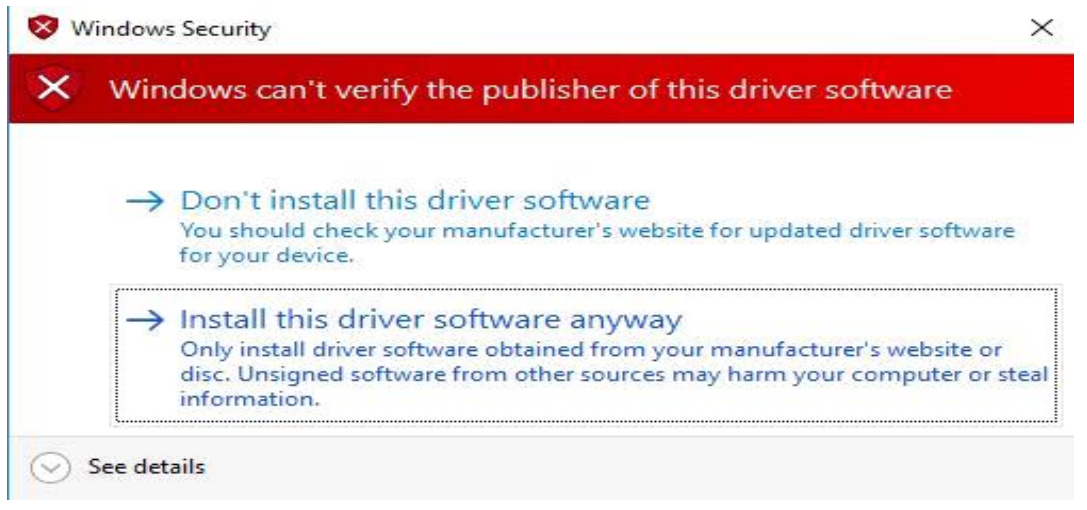

10. At the same time, CoolmayHMI will appear in the network adapter, and the correspondent local link will appear in network connection:

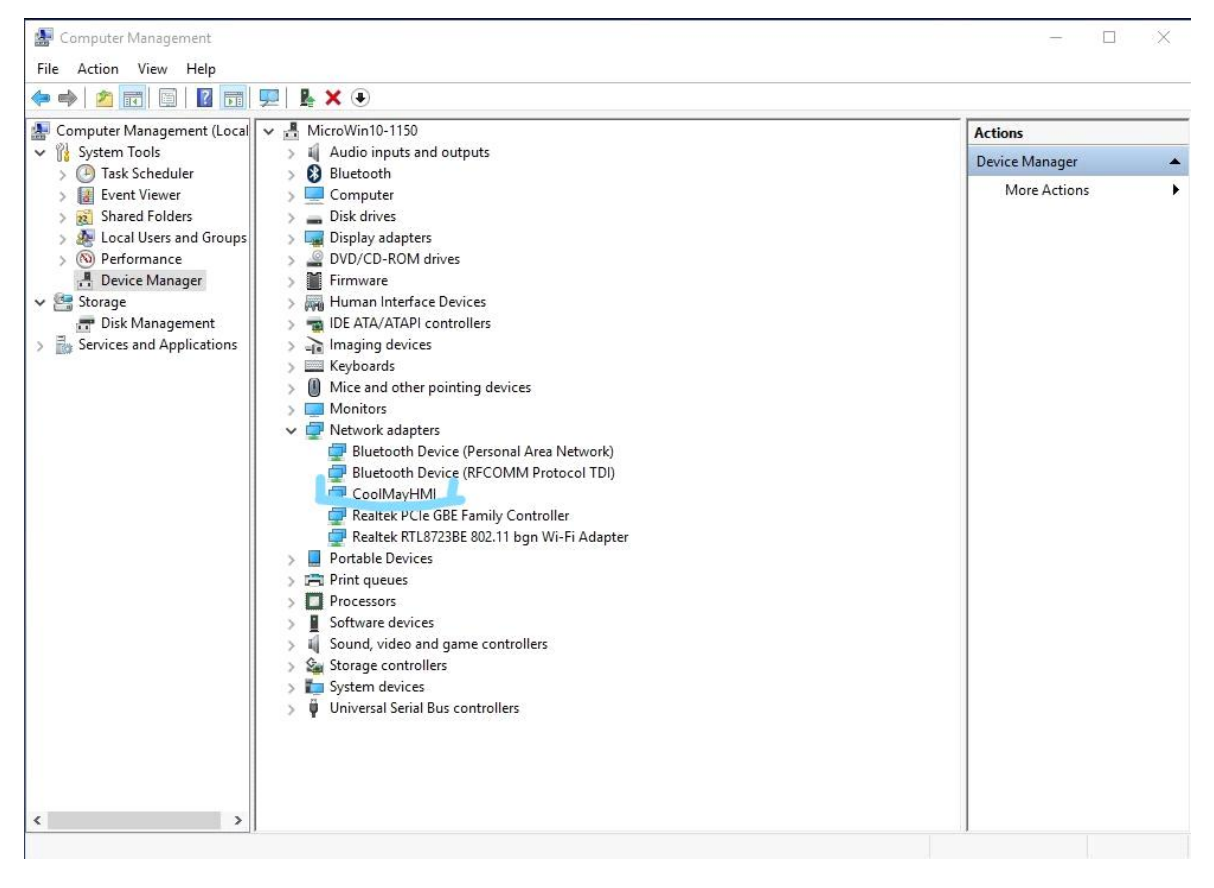

11. The driver need to be operated by Administrator, right click CoolmayHMI software and click attribute button

| Network Connections                                                                                                    |                                                                                                    | - 	 ×                                                                                                    |
|----------------------------------------------------------------------------------------------------|----------------------------------------------------------------------------------------------------|----------------------------------------------------------------------------------------------------|
| 🛧 望 > Control Panel > Netv                                                                                                    | vork and Internet > Network Connections                                                                                          | ✓ ♂ Search Network Connections                                                                                        |
| Vrganize         Disable this network device           WLAN         Wto connected           Realtek RTL8723BE 802.11 bgn Wi         Realtek RTL8723BE 802.11 bgn Wi | Diagnose this connection Rename this connection View status of thi<br>以太网<br>网络<br>Realtek PCIe GBE Family Controller CoolMayHMI | s connection Change settings of this connection 副 マ 田 《<br>基牙网络连接<br>Not connected<br>Bluetooth Device (Personal Area |
|                                                                                                    |                                                                                                    |                                                                                                    |
| tems 1 item selected                                                                                                    |                                                                                                    | jet i                                                                                                    |
|                                                                                                    | <b>2</b>                                                                                                    |                                                                                                    |
|                                                                                                    | Cool Open                                                                                                    |                                                                                                    |
|                                                                                                    | <ul> <li>■ 添加到压缩文件(A)</li> <li>■ 添加到 "CoolMayHMI.zip" (T)</li> <li>■ 其他压缩命令</li> </ul>                                           | >                                                                                                    |
|                                                                                                    | Open file location                                                                                                    |                                                                                                    |
|                                                                                                    | Pin to taskbar                                                                                                    | 3                                                                                                    |
|                                                                                                    | Restore previous versions                                                                                                    |                                                                                                    |
|                                                                                                    | Send to                                                                                                    | >                                                                                                    |
|                                                                                                    | Cut<br>Copy<br>Paste                                                                                                    |                                                                                                    |
|                                                                                                    | Create shortcut<br>Delete<br>Rename                                                                                              |                                                                                                    |
|                                                                                                    |                                                                                                    |                                                                                                    |

12: click shortcut icon and then click [Advanced]

| Security              | Details               | Previous Versions        |  |
|-----------------------|-----------------------|--------------------------|--|
| General               | Shortcut              | Compatibility            |  |
| Colora Co             | olMayHMI              |                          |  |
| Target type:          | Application           |                          |  |
| Target location:      | CoolMayHMI            |                          |  |
| Target:               | ram Files (x86)\CoolM | ay\CoolMayHMI\Build.exe' |  |
| <u>S</u> tart in:     | "C:\Program Files (x8 | 6)\CoolMay\CoolMayHMI\'  |  |
| Shortcut <u>k</u> ey: | None                  |                          |  |
| <u>R</u> un:          | Normal window         | ~                        |  |
| C <u>o</u> mment:     |                       |                          |  |
| Open <u>Fi</u> le L   | cation Change l       | con A <u>d</u> vanced    |  |
|                       |                       | - 0 <u>1</u>             |  |
|                       |                       |                          |  |
|                       |                       |                          |  |
|                       |                       |                          |  |
|                       |                       |                          |  |

13: Tick [Run as administrator], then click [OK]. After well set, the driver will be operated by administrator every time.

| Advanced Properties                                                                                                    | ×  |
|----------------------------------------------------------------------------------------------------|----|
| Choose the advanced properties you want for this shortcut.                                                                      |    |
| Run as administrator                                                                                                    |    |
| This option allows you to run this shortcut as an<br>administrator, while protecting your computer from<br>a thorized activity. | 2  |
| Run in separate memory space                                                                                                    |    |
|                                                                                                    |    |
| OK Cance                                                                                                    | 18 |

Note: If it prompts [the terminal can't be found and, close it and try again] when downloading software, please confirm whether IP of CoolMayHMI is correctly acquired.

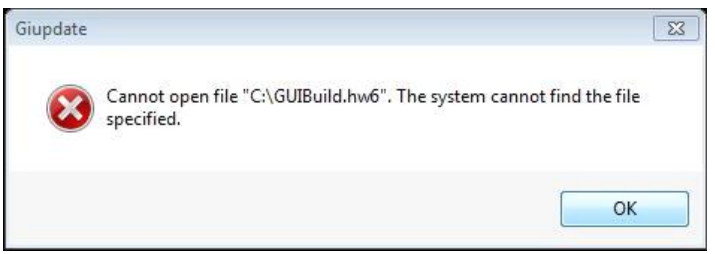

1. Click the button of network and shared center

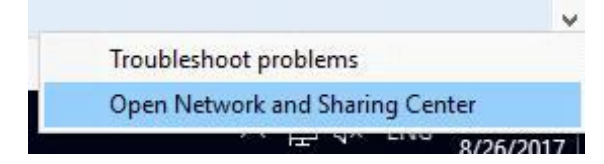

#### 2. Click button of changing adapter setting

| Network and Sharing Center |                                                                                                 |                                                                  |     | 100                  |   |
|----------------------------|-------------------------------------------------------------------------------------------------|------------------------------------------------------------------|-----|----------------------|---|
| 🚽 🕐 🛧 💺 > Control P        | anel > All Control Panel Items > Network                                                        | and Sharing Center                                               | v ē | Search Control Panel | Q |
| Control Panel Home         | View your basic network information and set up connections                                      |                                                                  |     |                      |   |
| Change adapter settings    | View your active networks                                                                       |                                                                  |     |                      |   |
| settings                   | 网络<br>Dublic network                                                                            | Access type: Internet                                            |     |                      |   |
| seconds.                   | Public network                                                                                  | Connections: @ bAAM                                              |     |                      |   |
|                            | 正在识别                                                                                            | Access type: No network access<br>Connections: 圓 以太网 2           |     |                      |   |
|                            | Change your networking settings<br>Set up a new connection or n<br>Set up a broadband, dial-up, | etwork<br>or VPN connection; or set up a router or access point. |     |                      |   |
|                            | Diagnose and repair network                                                                     | problems, or get troubleshooting information.                    |     |                      |   |
|                            |                                                                                                 |                                                                  |     |                      |   |
| See also                   |                                                                                                 |                                                                  |     |                      |   |
| HomeGroup                  |                                                                                                 |                                                                  |     |                      |   |
| Infrared                   |                                                                                                 |                                                                  |     |                      |   |

3. Right click local link that correspondent CoolmayHMI, and click attribute

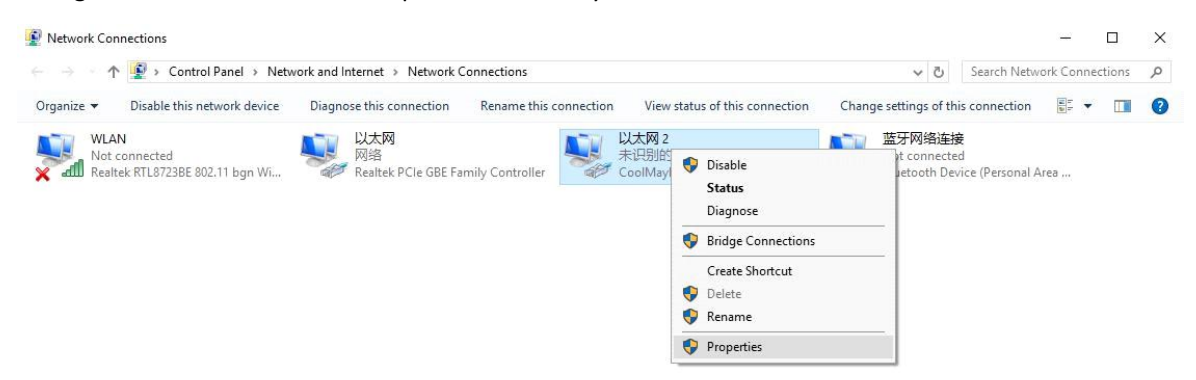

Internet Options Windows Firewall 4. Double click Internet protocol version 4(TCP/IPv4)

5. Choose using below IP address, IP address can be set 222.222.222.\*(the last number can be set any number during  $2^{221}$ ), subnet mask must be fixed settled255.255.255.0

| General                                                                                                   |                                                                                 |
|----------------------------------------------------------------------------------------------------|---------------------------------------------------------------------------------|
| You can get IP settings assigned<br>this capability. Otherwise, you n<br>for the appropriate IP settings. | automatically if your network supports<br>eed to ask your network administrator |
| Obtain an IP address auton                                                                                | natically                                                                       |
| Use the following IP address:                                                                             | is:                                                                             |
| IP address:                                                                                               | 222 . 222 . 222 . 6<br>255 . 255 . 255 . 0                                      |
| Subnet mask:<br>Default gateway:                                                                          |                                                                                 |
|                                                                                                    |                                                                                 |
| Obtain DNS server address                                                                                 | automatically                                                                   |
| • Use the following DNS serve                                                                             | er addresses:                                                                   |
| Preferred DNS server:                                                                                     |                                                                                 |
| Alternate DNS server:                                                                                     |                                                                                 |
| Validate settings upon exit                                                                               | Advanced                                                                        |